# DrayTek Cihazları ile VDSL IPTV Kurulumu

| κονυ                          | DrayTek Cihazları ile VDSL IPTV (Tivibu) Kurulumu                    |
|-------------------------------|----------------------------------------------------------------------|
| ILGILI CIHAZLAR               | DrayTek Vigor 2760_Delight, 2860, 2912, 2925, 3220 Serileri          |
| Doküman Tarih ve<br>Revizyonu | 26.01.2017                                                           |
| Yazılım Sürümü                | 3.8.1.2, 3.8.4.2, 3.8.4 Yazılım Versiyonları ve Üstü,                |
| Donanım Sürümü                | 001                                                                  |
| SENARYO                       | DrayTek Cihazları ile VDSL IPTV kurulumu "nasıl yapılır" uygulaması, |

Bu dökümanımızda VDSL hat ile gelen IPTV hizmetinizin DrayTek cihazlarında nasıl sonlandırıldığını ve yapılandırıldığını inceleyeceğiz.

1- İlk olarak cihaz ara yüzünden "WAN >> Multi-PVC/VLAN" kısmına gelerek burada tanımlayacağımız profil içerisine giriyoruz. Burada "WAN 5" profilini yapılandırarak yapımızı oluşturacağız.

#### WAN >> Multi-PVC/VLAN

#### Multi-PVC/VLAN

| General        | A      | dvanced        |         |          |                          |
|----------------|--------|----------------|---------|----------|--------------------------|
| Channel        | Enable | WAN Type       | VPI/VCI | VLAN Tag | Port-based Bridge        |
| 1              | Yes    | ADSL           | 8/35    | None     |                          |
| 2              | Yes    | Ethernet(WAN2) |         | None     |                          |
| <u>5.</u> WAN5 | No     | ADSL           | 1/45    | None     | Enable P1 P2 P3 P4 P5 P6 |
| 6. WAN6        | No     | ADSL           | 1/46    | None     | Enable P1 P2 P3 P4 P5 P6 |
| <u>7.</u> WAN7 | No     | ADSL           | 1/47    | None     | Enable P1 P2 P3 P4 P5 P6 |
| <u>8.</u>      | No     | ADSL           | 1/48    | None     | Enable P1 P2 P3 P4 P5 P6 |
| <u>9.</u>      | No     | ADSL           | 1/49    | None     | Enable P1 P2 P3 P4 P5 P6 |
| <u>10.</u>     | No     | ADSL           | 1/50    | None     | Enable P1 P2 P3 P4 P5 P6 |

Note:

Channel 3 and channel 4 are reserved for USB WAN.

OK Cancel

## DrayTek Cihazları ile VDSL IPTV Kurulumu

2- Bu adımda yapılandıracağımız profili "enable" duruma getirerk yapılandırmayı aşağıdaki görüntüde yer aldığı şekliyle yapılandırınız. "VLAN TAG: 55" olarak yapılandırınız. Daha sonra çıkış alacağınız "LAN" portunu belirlemeniz gerekmektedir. (Open Por-based Bridge Connection for this Channel). "WAN Application : IPTV" olarak belirlenmelidir. Hemen aynı kısımda yer alan "WAN IP network Settings" kısmında "Obtain an IP address automatically" olarak belirlenir.

| Multi-PVC/VLAN Channel 5:   Enable  Disa WAN Type VDSL                                                                                               | ble                                                                                                    |               |  |
|----------------------------------------------------------------------------------------------------|----------------------------------------------------------------------------------------------------|---------------|--|
| General Settings<br>VLAN Header<br>VLAN Tag: 55                                                                                                    |                                                                                                    |               |  |
| Priority:                                                                                                    |                                                                                                    |               |  |
| Note:<br>Tag value must be set between 1~4095 and un<br>Only one channel can be untagged (equal to 0)                                                | ique for each channel.<br>at a time.                                                                                                    |               |  |
| ✓ Open Port-based Bridge Connection for this Ch                                                                                                    | annel                                                                                                    |               |  |
| Physical Members                                                                                                    |                                                                                                    |               |  |
| □ P1 □ P2 □ P3 □ P4 □ P5 🖉 P6 Kulla                                                                                                    | ınmadığınız bir portu burada seçiniz.                                                                                                    |               |  |
| Note:                                                                                                    |                                                                                                    |               |  |
| P1 is reserved for NAT use, and cannot be conf                                                                                                    | igured for bridge mode.                                                                                                    |               |  |
| Open WAN Interface for this Channel                                                                                                    |                                                                                                    |               |  |
| WAN Application: IPTV 🔹                                                                                                    |                                                                                                    |               |  |
| WAN Setup: Static or Dynamic IP •                                                                                                    |                                                                                                    |               |  |
| SP Access Setup                                                                                                    | WAN IP Network Settings                                                                                                    |               |  |
|                                                                                                    | Obtain an IP address a                                                                                                    | automatically |  |
| ISP Name                                                                                                    |                                                                                                    | Vigor         |  |
| USP Name                                                                                                    | Router Name                                                                                                    |               |  |
| ISP Name Username Password                                                                                                    | Router Name<br>Domain Name                                                                                                    |               |  |
| ISP Name Username Password PPP Authentication PAP or CHAP                                                                                            | Router Name<br>Domain Name<br>*: Required for some                                                                                                    | ISPs          |  |
| ISP Name Username Password PPP Authentication PAP or CHAP  Always On                                                                                 | Router Name<br>Domain Name<br>*: Required for some<br>Specify an IP address                                                                                                   | ISPs          |  |
| ISP Name Username Password PPP Authentication PAP or CHAP  Always On Idle Timeout -1 second(s)                                                       | Router Name<br>Domain Name<br>*: Required for some<br>Specify an IP address<br>IP Address                                                                                     | ISPs          |  |
| ISP Name Username Password PPP Authentication PAP or CHAP  Always On Idle Timeout PAddress From ISP                                                  | Router Name<br>Domain Name<br>*: Required for some<br>Specify an IP address<br>IP Address<br>Subpet Mask                                                                      | ISPs          |  |
| ISP Name Username Password PPP Authentication PAP or CHAP  Always On Idle Timeout PAddress From ISP Fixed IP Ves No (Dynamic IP)                     | Router Name<br>Domain Name<br>*: Required for some<br>Specify an IP address<br>IP Address<br>Subnet Mask<br>Gateway IP Address                                                | ISPs          |  |
| ISP Name Username Password PPP Authentication PAP or CHAP  Always On Idle Timeout PAddress From ISP Fixed IP Ves No (Dynamic IP) Fixed IP Address    | Router Name<br>Domain Name<br>*: Required for some<br>Specify an IP address<br>IP Address<br>Subnet Mask<br>Gateway IP Address<br>DNS Server IP Address                       | ISPs          |  |
| ISP Name Username Password PPP Authentication PAP or CHAP   Always On Idle Timeout ID Address From ISP Fixed IP Ves No (Dynamic IP) Fixed IP Address | Router Name<br>Domain Name<br>*: Required for some<br>Specify an IP address<br>IP Address<br>Subnet Mask<br>Gateway IP Address<br>DNS Server IP Address<br>Primary IP Address | ISPs          |  |

## DrayTek Cihazları ile VDSL IPTV Kurulumu

3- Bu ayarlamalardan sonra "Application >> IGMP" menüsüne geliniz. Bu kısmı "enable" durumuna getirip aşağıdaki görüntüde yer aldığı şekliyle yapılandırmanızı oluşturup kaydediniz.

| Applications >:          | > IGMP                                    |                                      |                            |                             |                             |             |             |
|--------------------------|-------------------------------------------|--------------------------------------|----------------------------|-----------------------------|-----------------------------|-------------|-------------|
| IGMP                     |                                           |                                      |                            |                             |                             |             |             |
| IGMP Proxy               | 1                                         | PVC/VLAN 🔻                           |                            |                             |                             |             |             |
| IGMP Prox<br>multicast o | y acts as a multic<br>group. This functic | ast proxy for h<br>on takes no effec | osts on the<br>t when Brid | LAN side. E<br>ge Mode is e | Enable IGMP<br>nabled.      | proxy to a  | cess any    |
| IGMP Snoo                | ping                                      |                                      |                            |                             |                             |             |             |
| Enable: Fo               | rwards multicast t                        | traffic only to p                    | orts that a                | re members                  | of that grou                | .p.         |             |
| Disable: Tr              | eats multicast tra                        | ffic the same a                      | s broadcas                 | t traffic.                  |                             |             |             |
| Enable IGM               | P Fast Leave                              |                                      |                            |                             |                             |             |             |
| When the r               | router receives a                         | leave' message                       | e from the                 | only remain                 | ing <mark>ho</mark> st in a | a multicast | group, it   |
| will immed               | liately terminate of                      | lata streaming                       | for that gr                | oup.                        |                             |             |             |
| Each LAN                 | bort should only h                        | ave one IGMP r                       | iost attache               | ea.                         |                             |             |             |
|                          |                                           |                                      |                            |                             |                             |             |             |
|                          |                                           | OK                                   |                            | ancel                       |                             |             |             |
|                          |                                           |                                      |                            |                             |                             |             | a natawa es |
|                          |                                           |                                      |                            |                             |                             |             | Refresh     |
| Norking Multi            | icast Groups                              |                                      |                            |                             |                             |             |             |
| Index                    | Group ID                                  | P1                                   | P2                         | P3                          | P4                          | P5          | P6          |

#### NOT:

- Cihaz modellerine göre "WAN >> Multi-PVC/VLAN Channel" profilleri rakamsal farklılık gösterebilir (WAN6-7-8, WAN5-6-7 vb.)
- DrayTek Vigor 2912 için VDSL olarak sonlandırma yaptığınız "Ethernet\_WAN" ınınızı "Multi-PVC/VLAN" altında seçmelisiniz.

| Multi-VLAN Cha | annel 5; 🖲 | Enable      | Disable |
|----------------|------------|-------------|---------|
| WAN Type :     | E          | thernet(WAN | 12) 🔻   |